# Configuração do servidor TACACS+ nos switches Catalyst 1300

## Objetivo

O objetivo deste artigo é mostrar como configurar um servidor TACACS+ nos switches Catalyst 1300.

## Dispositivos aplicáveis

Catalyst 1300 Series

#### Introdução

O Terminal Access Controller Access Control System (TACACS+) é um protocolo proprietário da Cisco que fornece autenticação e autorização através de nome de usuário e senha. Os switches Catalyst 1300 podem atuar como um cliente TACACS+, onde todos os usuários conectados podem ser autenticados e autorizados na rede através de um servidor TACACS+ configurado corretamente.

## Configurar parâmetros padrão de um servidor TACACS+

Esta seção explica como configurar os parâmetros default de um servidor TACACS+. Esses parâmetros são usados caso nenhuma outra configuração personalizada para o servidor seja usada.

#### Passo 1

Faça login no utilitário de configuração da Web e escolha Security > TACACS+ Client. A página TACACS+ Client é aberta:

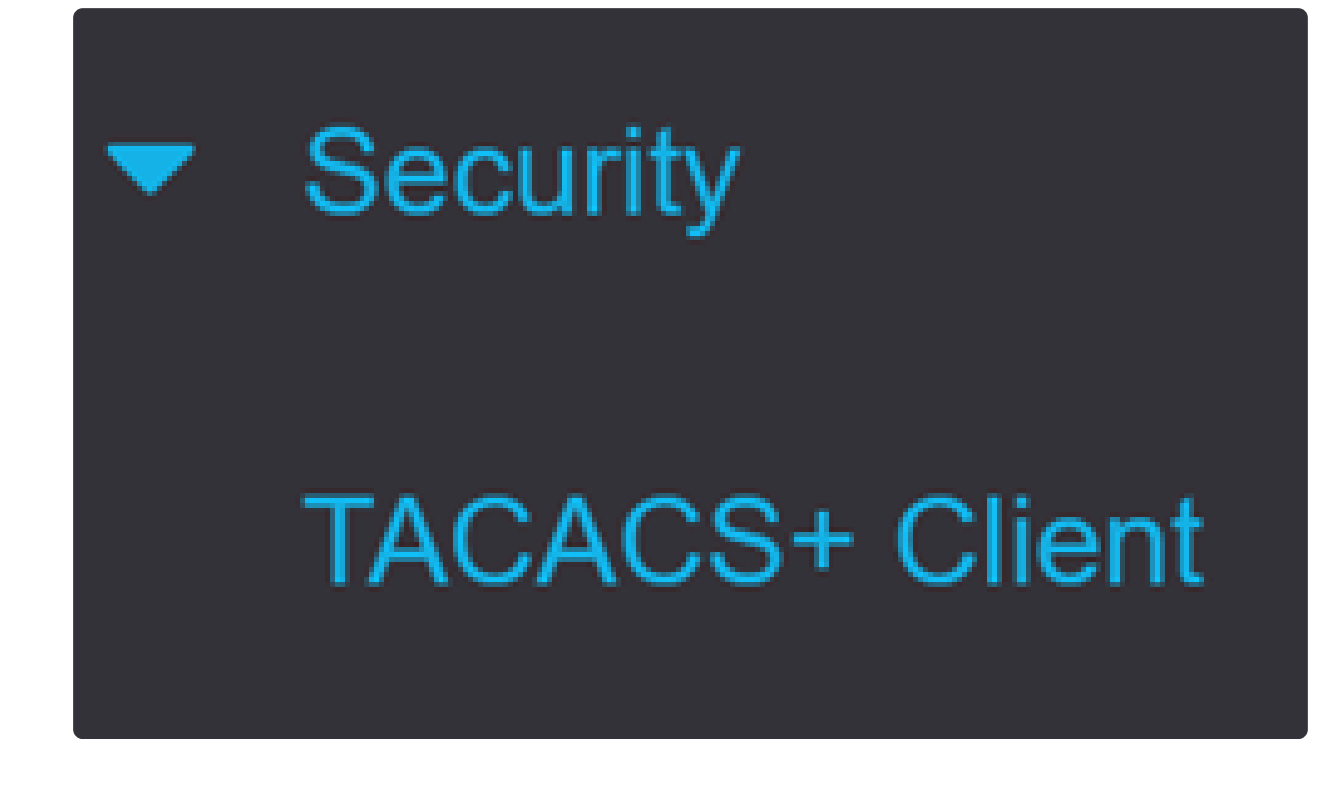

Passo 2

Habilite o relatório TACACS+, se necessário.

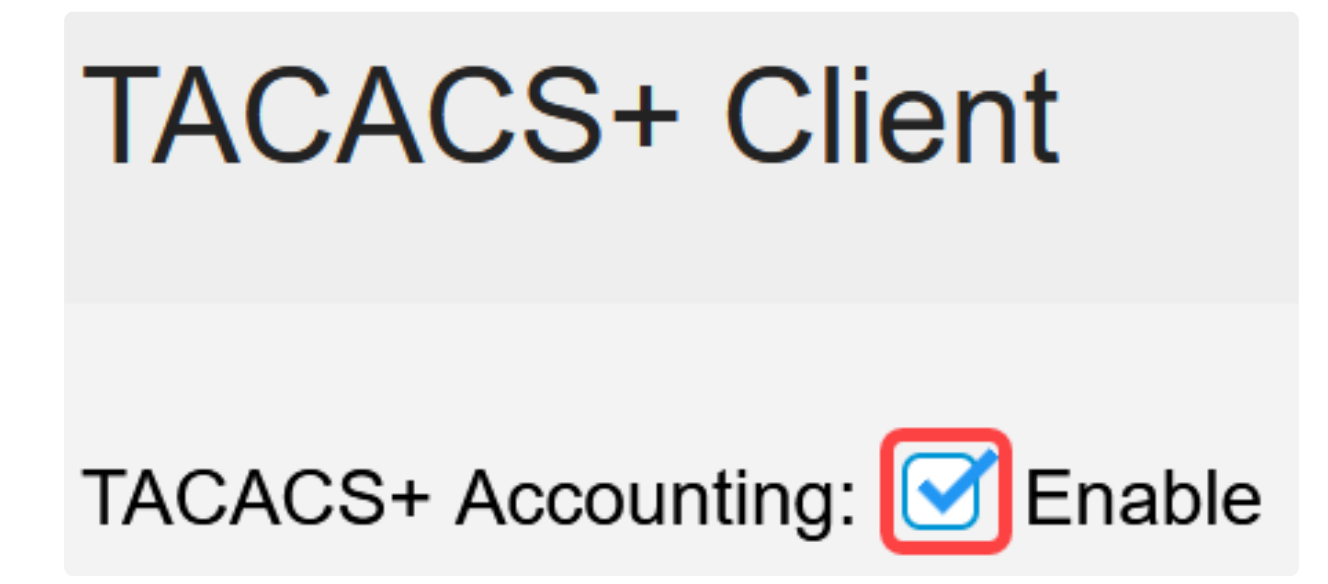

Etapa 3

No campo Sequência de caracteres da chave, escolha como inserir a chave. Essa chave é usada para trocar mensagens entre o switch e os servidores TACACS+. Esta é a sequência de chave padrão usada. Essa chave deve ser a mesma configurada no

servidor TACACS+. Se um servidor TACAS+ for adicionado com uma nova sequência de chave, a sequência de chave recém-adicionada terá precedência sobre a sequência de chave padrão. Clique no botão de opção de uma das opções disponíveis:

- Encrypted (Criptografado) Essa opção permite que você insira uma chave criptografada.
- Texto sem formatação Esta opção permite inserir uma chave no formato de texto sem formatação.

| Use Default Para | ameters     |         |                         |
|------------------|-------------|---------|-------------------------|
| Key String:      | ○ Encrypted |         |                         |
|                  | Plaintext   | Testkey | (7/128 characters used) |

#### Passo 4

No campo Timeout for Reply, insira o tempo em segundos que deve decorrer antes que a conexão entre um servidor TACACS+ e o switch expire. Se um valor não for inserido na página Adicionar servidor TACACS+ para um servidor específico, o valor será obtido desse campo.

| Timeout for Reply: | 5 | sec (Range: 1 - 30) |
|--------------------|---|---------------------|
|--------------------|---|---------------------|

#### Etapa 5

Selecione a interface de origem IPv4 do dispositivo a ser usada em mensagens enviadas para comunicação com o servidor TACACS+.

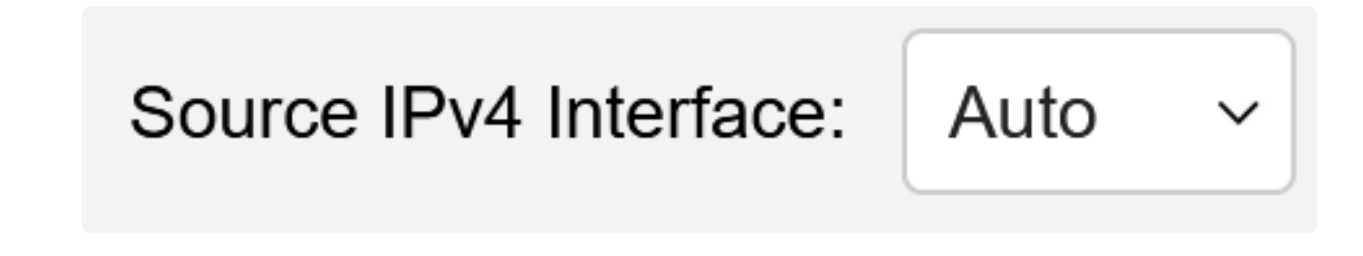

Selecione a interface de origem IPv6 do dispositivo a ser usada em mensagens enviadas para comunicação com o servidor TACACS+.

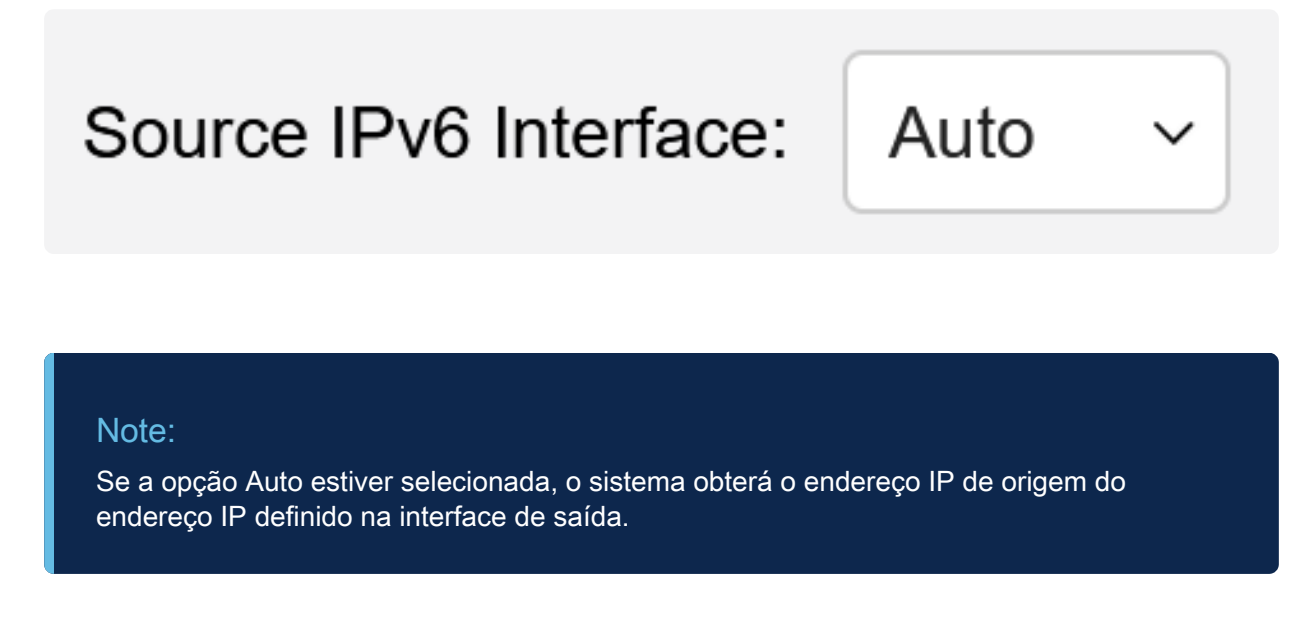

#### Etapa 7

Clique em Apply para salvar os parâmetros default do servidor TACACS+.

| TACACS+ Cli            | ent         |         |               |                         | Display Sensitive Data as Plai | intext | Apply | Cancel |
|------------------------|-------------|---------|---------------|-------------------------|--------------------------------|--------|-------|--------|
| TACACS+ Accounting:    | C Enable    |         |               |                         |                                |        |       |        |
| Use Default Para       | meters      |         |               |                         |                                |        |       |        |
| Key String:            | O Encrypted |         |               |                         |                                |        |       |        |
|                        | Plaintext   | Testkey |               | (7/128 characters used) |                                |        |       |        |
| Timeout for Reply:     | 5           |         | sec (Range: 1 | - 30)                   |                                |        |       |        |
| Source IPv4 Interface: | Auto ~      |         |               |                         |                                |        |       |        |
| Source IPv6 Interface: | Auto ~      |         |               |                         |                                |        |       |        |

## Adicionar um servidor TACACS+

Esta seção explica como adicionar um servidor TACACS+ a um Catalyst 1300 Series Switch.

Passo 1

Faça login no utilitário de configuração da Web e escolha Security > TACACS+ Client.

A página TACACS+ Client é aberta:

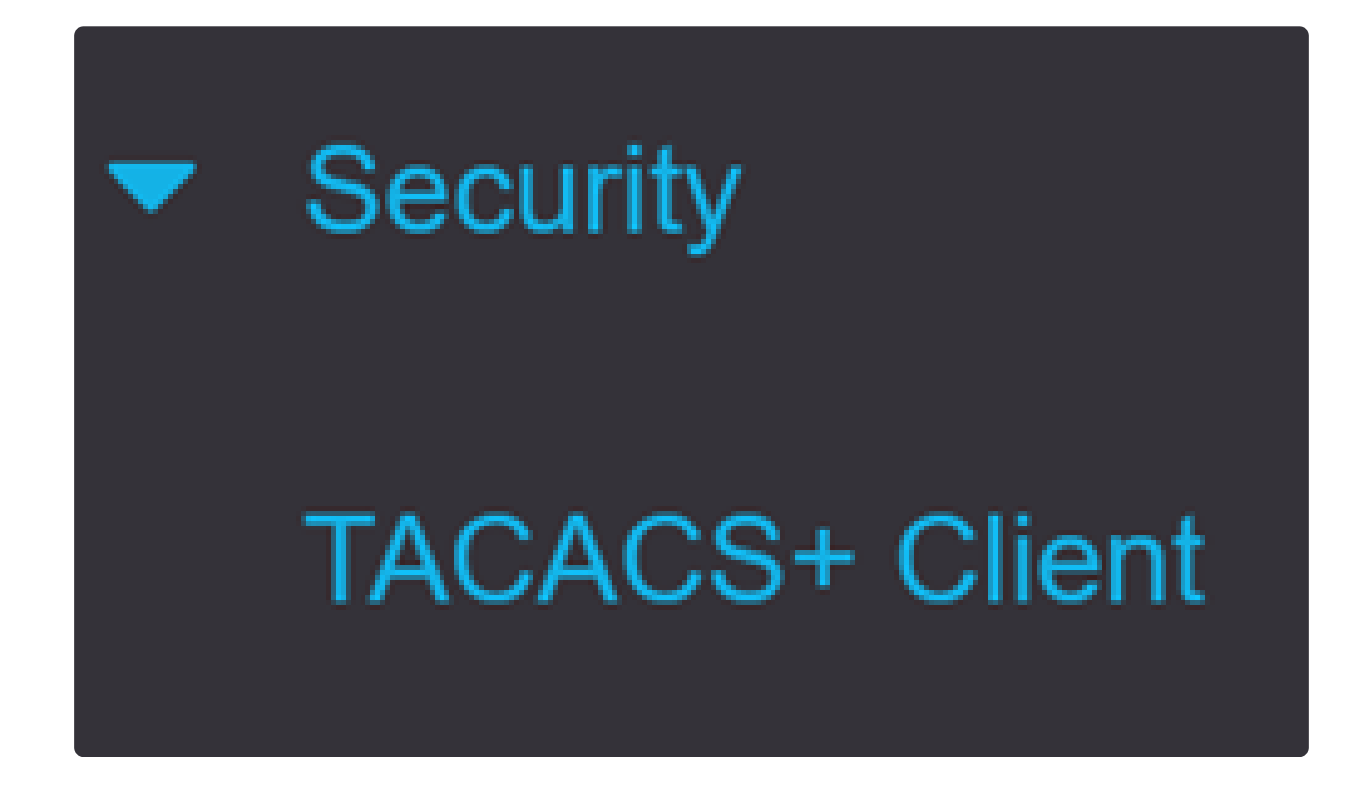

Passo 2

Clique no ícone do sinal de mais na Tabela de servidores TACACS+. A janela Add a TACACS+ Server é exibida:

# **TACACS+ Server Table**

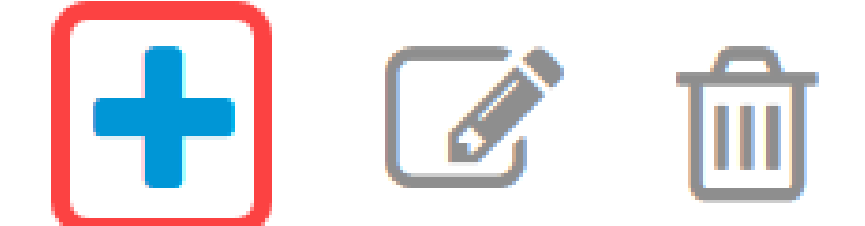

#### Etapa 3

No campo Definição de servidor, escolha como o servidor é definido. Clique no botão de opção de uma das opções disponíveis:

Por endereço IP - Se essa opção estiver selecionada, insira o endereço IP do servidor no campo Endereço IP/Nome do servidor.

 Por nome - Esta opção permite definir o servidor com um nome de domínio totalmente qualificado (FQDN).

## Add TACACS+ Server

Server Definition:

💿 By IP address 🛛 🔘 By name

Passo 4

Selecione a versão IP suportada do endereço de origem: Versão 6 ou Versão 4.

IP Version:

Version 6 • Version 4

💿 Link Local 🛛 🔿 Global

#### Etapa 5

Se IPv6 for usado, selecione o tipo de endereço IPv6. As opções são:

 Link Local - O endereço IPv6 identifica exclusivamente os hosts em um único link de rede. Um endereço de link local tem um prefixo FE80, não é roteável e pode ser usado para comunicação apenas na rede local. Apenas um endereço de link local é suportado. Se existir um endereço de link local na interface, essa entrada substituirá o endereço na configuração.

• Global - O endereço IPv6 é um tipo de Unicast IPV6 global que é visível e acessível de outras redes.

IPv6 Address Type:

#### Etapa 6

Se o tipo de endereço IPv6 Link Local estiver selecionado, escolha a interface de link local na lista.

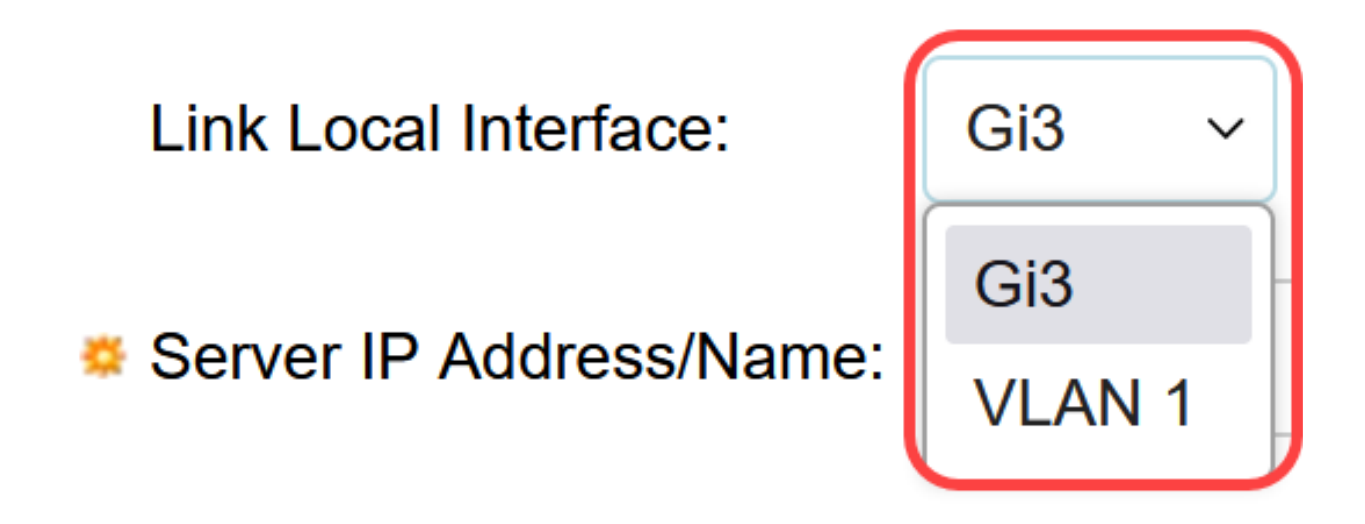

#### Etapa 7

No campo Server IP Address/Name, insira o endereço IP ou o nome de domínio do servidor TACACS+ com base na sua escolha na Etapa 3.

Passo 8

No campo Prioridade, insira a prioridade desejada para o servidor. Se o switch não puder estabelecer uma sessão com o servidor de prioridade mais alta, o switch tentará o servidor com a próxima prioridade mais alta. Zero é considerado a prioridade mais alta.

10

Priority:

(Range: 0 - 65535)

Passo 9

No campo Cadeia de caracteres da chave, insira a chave de criptografia entre o servidor TACACS+ e o switch. Essa chave deve ser a mesma configurada no servidor TACACS+. Clique no botão de opção de uma das opções disponíveis para inserir essas informações:

• Usar padrão — Esta opção usa o parâmetro padrão que foi configurado anteriormente.

• Definido pelo usuário (Criptografado) — Essa opção permite inserir uma nova chave criptografada.

• Definido pelo Usuário (Texto sem Formatação) — Esta opção permite que você insira uma chave em um formato de texto sem formatação.

| Key String: | <ul> <li>Use Default</li> </ul>     |                         |
|-------------|-------------------------------------|-------------------------|
|             | $\bigcirc$ User Defined (Encrypted) |                         |
|             | O User Defined (Plaintext)          | (0/128 characters used) |

#### Passo 10

No campo Timeout for Reply, insira o tempo em segundos que deve decorrer antes que a conexão entre o servidor e o switch expire. Clique no botão de opção de uma das opções disponíveis:

- Usar padrão Esta opção usa o parâmetro padrão configurado anteriormente.
- Definido pelo Usuário Esta opção permite que você insira um novo valor.

| Timeout for Reply: | Use Default    |         |                                 |
|--------------------|----------------|---------|---------------------------------|
|                    | O User Defined | Default | sec (Range: 1 - 30, Default: 5) |

#### Passo 11

No campo Authentication IP Port (Porta IP de autenticação), insira o número da porta usada para estabelecer uma sessão TACACS+.

| Authentication IP Port: | 49 | (Range: 0 - 65535, Default: 49) |
|-------------------------|----|---------------------------------|
|-------------------------|----|---------------------------------|

Etapa 12

(Opcional)

No campo Single Connection, marque a caixa de seleção Enable para que o switch mantenha uma única conexão aberta entre o servidor TACACS+ e o switch. Essa opção é mais eficiente, já que o switch não abre ou fecha a conexão para cada operação TACACS+. Em vez disso, com uma única conexão, o switch pode lidar com várias operações TACACS+.

## Single Connection:

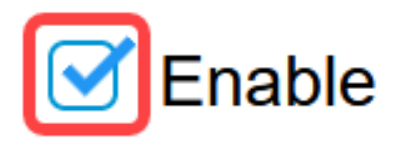

Passo 13

Clique em Aplicar para salvar.

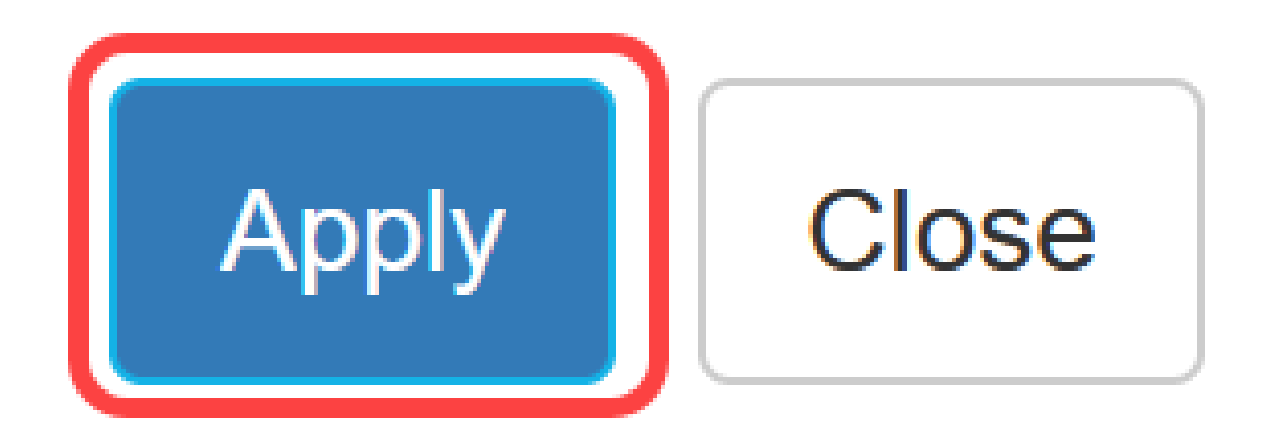

## Conclusão

Agora você sabe como configurar o servidor TACACS+ nos switches Catalyst 1300.

Se quiser saber mais sobre os switches Catalyst 1300, navegue até a página de suporte do dispositivo <u>Cisco Catalyst 1300 Series</u>.

#### Sobre esta tradução

A Cisco traduziu este documento com a ajuda de tecnologias de tradução automática e humana para oferecer conteúdo de suporte aos seus usuários no seu próprio idioma, independentemente da localização.

Observe que mesmo a melhor tradução automática não será tão precisa quanto as realizadas por um tradutor profissional.

A Cisco Systems, Inc. não se responsabiliza pela precisão destas traduções e recomenda que o documento original em inglês (link fornecido) seja sempre consultado.